専門医更新システム WEB 申請マニュアル

> 一般社団法人日本糖尿病学会 専門医認定委員会

Ver.1

# 目次

| (1) | 専門医更新システムについて・・・・・・・・・・・・・・・・・・・・・・・・・・・・・・・・ p. 2                |
|-----|-------------------------------------------------------------------|
| (2) | 単位加算······ p. 3                                                   |
| 1.  | 集会参加による単位加算・・・・・・・・・・・・・・・・・・・・・・・・・・・・・・ p. 3                    |
| 2.  | 参加予定の集会・・・・・・・・・・・・・・・・・・・・・・・・・・・・・・・・・・・・                       |
| 3.  | 論文発表と演題発表での単位加算・・・・・・・・・・・・・・・・・・・・・・・・・・・・・・ p.5                 |
|     |                                                                   |
| (3) | 更新手続き・・・・・・・・・・・・・・・・・・・・・・・・・・・・・・・・・・・・                         |
| 1.  | 症例報告・・・・・ p. 6                                                    |
|     | <ol> <li>基本領域の登録・・・・・・・・・・・・・・・・・・・・・・・・・・・・・・・・・・・・</li></ol>    |
|     | <ol> <li>症例の登録・・・・・・・・・・・・・・・・・・・・・・・・・・・・・・・・・・・・</li></ol>      |
|     | ③ 「差戻し」の修正および回答・・・・・・・・・・・・・・・・・・・・・・・・ p. 9                      |
| 2.  | 糖尿病患者教育活動・・・・・・・・・・・・・・・・・・・・・・・・・・・・・・・ p.10                     |
|     | <ol> <li>資料の登録・・・・・・・・・・・・・・・・・・・・・・・・・・・・・・・・・・・・</li></ol>      |
|     | <ol> <li>②「差戻し」の再提出・・・・・・・・・・・・・・・・・・・・・・・・・・・・・・・・・・・・</li></ol> |
| 3.  | 基本領域認定証······ p.12                                                |
| (4) | 更新申請・・・・・ p.13                                                    |
| お問い | 合わせ先/改定履歴・・・・・・・・・・・・・・・・・・・・・・・・・・・・・・・・・・・・                     |

※掲載されている画像は開発中のため変更となる場合がございます。 予めご了承いただきますようお願いいたします。

## (1)専門医更新システムについて

糖尿病学会 My Page からの WEB 申請システムです。利用には糖尿病学会 My Page の登録が必要です。登録を希望される方は糖尿病学会事務局までお問い合わせください。初回登録に必要な仮ID と仮パスワードを発行いたします。

## <u>アクセス方法</u>

糖尿病学会ホームページ(https://www.jds.or.jp/)上部の My Page (会員専用) から、My Page ヘログインしてください。

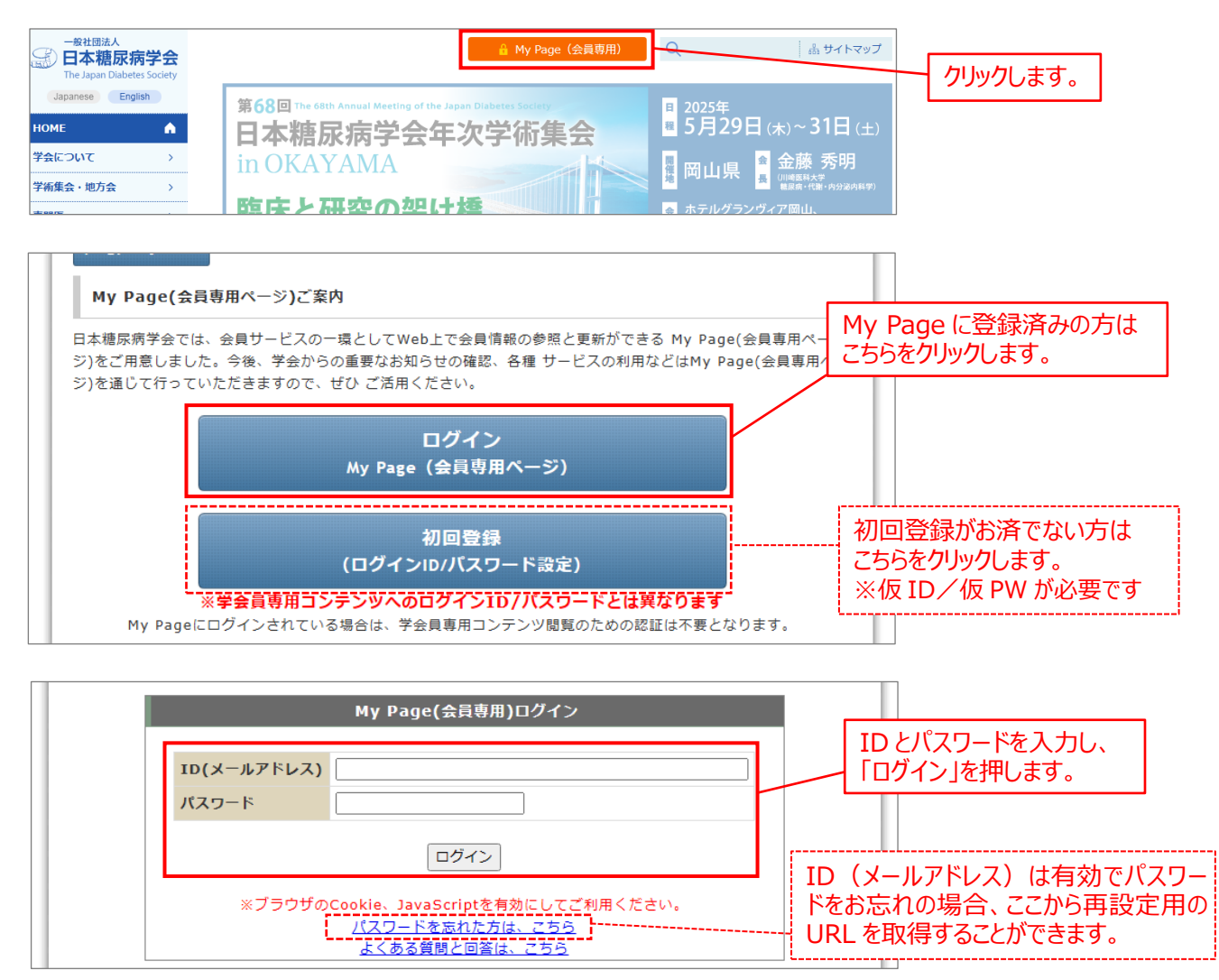

| 1000/ 口半腊冰府子云                                           | The Japan Diabetes Society                |
|---------------------------------------------------------|-------------------------------------------|
| ホームページTOPへ メインメニューへ 専門医更新申請                             | <u>ログアウト</u>                              |
| 「MyPage」では、暗号化通信プロトコル [TLS 1.2]                         | 上部の「専門医更新申請」をクリックすると、<br>専門医更新システムに遷移します。 |
| ません。ご利用中にエラー画面が表示される場合には、<br>か、最新バージョンのブラウザが使用可能な環境でご利, | 3使いのブラウザを最新バージョンにアップデートして頂く<br>引ください。     |

# (2)単位加算

1. 集会参加による単位加算 ※更新対象以外の先生も申請可能です

専門医更新システムにアクセスすると、専門医状況と単位取得状況が表示されます。

| <b>E新手続き</b><br>車<br>症例報告 | 厚門医情報        |      |           |               |                |                             |
|---------------------------|--------------|------|-----------|---------------|----------------|-----------------------------|
| 症例報告                      |              |      |           |               |                |                             |
| -                         | <b>事門医番号</b> | 0000 | 認定日       | XXXX/XX/XX/XX | 認定期間           | XXXX/XX/XX~XXXX/XX/XX       |
| 教育活動                      | 東安同教         | 2000 | 初宁中心      | 認定されてい        | = <del>d</del> | 10000,100,100 10000,100,100 |
| 基本領域認定証                   |              | 긴빅   | RGAE1A/JL | ROJECTICCY    | * 9            |                             |
| 更新申請 単                    | 単位取得状況       |      |           |               |                |                             |

1) 登録する単位の「集会名」「年度」「単位数」を入力します。単位数は、<u>専門医制度規則【別表】</u>を ご参照ください。※単位数の入力誤りは事務局で修正いたしますのでご注意ください。

| 単位加算申請状況            |      |       |                   |   |                 |
|---------------------|------|-------|-------------------|---|-----------------|
| ┃1.集会参加による単位加算(分野2) |      |       |                   | _ |                 |
| 年入力                 | 左座   |       | ± 1057            |   |                 |
| 果云石                 | 牛皮   | 甲112数 | 彩川皿               |   |                 |
| 第121回日本内科学会         | 2024 | 3     | マティルを選択 選択されていません |   |                 |
| -                   |      |       |                   |   | 集会名:弗121回日本内科学会 |
|                     | 登録   |       |                   |   | 年度:2024         |
|                     |      |       |                   |   | 単位数:3           |
|                     |      |       |                   |   |                 |

2)「ファイルの選択」から、参加証やネームカードの PDF・画像ファイルを選択し、「登録」を押します。

| 単位加算申請状況           |      |     |         |                  |  |  |  |
|--------------------|------|-----|---------|------------------|--|--|--|
| 1.集会参加による単位加算(分野2) |      |     |         |                  |  |  |  |
|                    |      |     |         |                  |  |  |  |
| 集会名                | 年度   | 単位数 | 参加証     |                  |  |  |  |
| 第121回日本内科学会        | 2024 | 3   | ファイルを選択 | <b>羅択されていません</b> |  |  |  |
|                    |      |     |         |                  |  |  |  |
| 登録                 |      |     |         |                  |  |  |  |
|                    |      |     |         |                  |  |  |  |

3) 完了すると登録した内容が表示されます。同じ手順で複数の登録が可能です。

| 単位加算申請状況     |                    |     |     |    |    |     |          |          |  |
|--------------|--------------------|-----|-----|----|----|-----|----------|----------|--|
| ┃1.集会参加による単位 | 1.集会参加による単位加算(分野2) |     |     |    |    |     |          |          |  |
| ・ 登録が完了しました。 |                    |     |     |    |    |     |          |          |  |
| 集会名          | 年度                 | 単位数 | 参加証 |    |    |     |          |          |  |
| 第121回日本内科学会  | 2024               | 3   | 参照  | 削除 |    |     |          |          |  |
| 集会名          |                    |     |     |    | 年度 | 単位数 | 参加証      |          |  |
|              |                    |     |     |    |    |     | ファイルを選択選 | 択されていません |  |
|              |                    |     |     |    | 登録 |     |          |          |  |

## <point>

- 登録された内容を事務局にて確認後、単位加算を行います。<u>単位取得状況に即時反映はしない</u> のでご注意ください。
- 単位取得対象外の集会や認定期間外の集会であった場合は、事務局での確認後「対象外」と表示されます。

### 2. 参加予定の集会

専門医更新に必要な単位は認定期間内に取得いただきます。申請期限(7月31日)までに不足している場合は、参加予定の集会をご申告ください。

単位が不足し参加予定の集会の入力がない場合は、事務局からご連絡する場合があります。

1)入力はフリー記載欄となっています。入力後、「登録」を押します。指定講演が不足し e ラーニングで 取得予定の場合は、「e ラーニング」と入力してください。

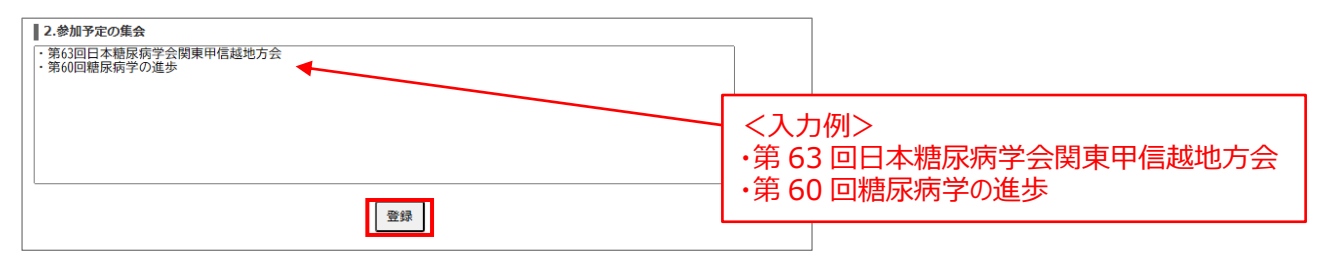

2) 登録が完了すると入力内容が保存されます。入力内容は上書き追加・編集が可能です。

| 2.参加予定の集会                                                    |    |  |
|--------------------------------------------------------------|----|--|
| ● 登録が完了しました。                                                 |    |  |
| <ul> <li>第63回日本糖尿病学会関東甲信越地方会</li> <li>第60回糖尿病学の進歩</li> </ul> |    |  |
|                                                              |    |  |
|                                                              |    |  |
|                                                              | 登録 |  |

## <POINT>

- 参加予定の集会はご申告のため入力によって単位は反映されません。
- 関連学会や他団体の集会については、参加後に「1.集会参加による単位加算」にて参加証の登録が必要です。
- 糖尿病学会主催の集会についても、現地参加で専門医カードを用いた単位登録をしなかった場合は、「1.集会参加による単位加算」にて参加証の登録を行う必要があります。

### 3. 論文発表と演題発表での単位加算

内容の審査があるため、加算判定までにお時間をいただきますのでご了承ください。<u>なお、単位取得状</u>況には反映しません。

1) 登録する単位の「雑誌名/集会名」「年度」「単位数」を入力します。単位数は、<u>専門医制度規則</u> 【別表】をご参照ください。※単位数の入力誤りは事務局で修正いたしますのでご注意ください。

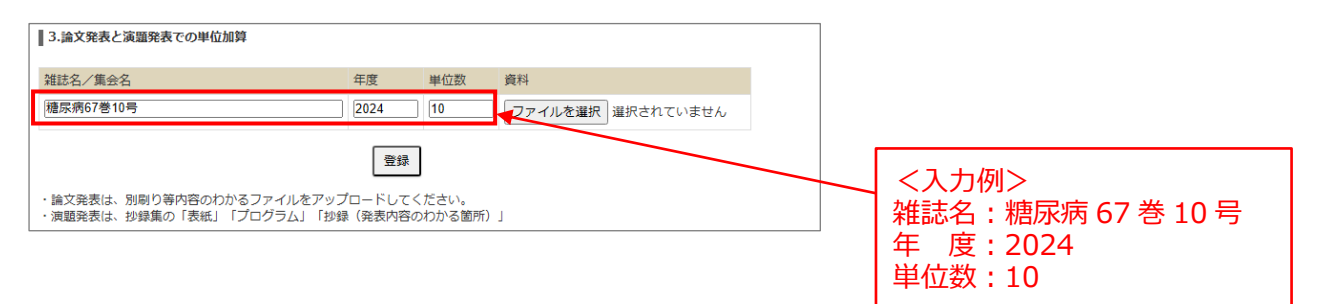

- 2)「ファイルの選択」から資料を選択し、「登録」を押します。
  - 論文発表: 別刷り等、内容のわかる PDF データなど
  - 演題発表: 抄録集の「表紙」「プログラム」「抄録(発表内容のわかる箇所)」

| 3.論文発表と演題発表での単位加算                                                                                       |      |     |                   |  |  |  |
|----------------------------------------------------------------------------------------------------|------|-----|-------------------|--|--|--|
| 雑誌名/集会名                                                                                                 | 年度   | 単位数 | 資料                |  |  |  |
| 糖尿病67巻10号                                                                                               | 2024 | 10  | ファイルを選択 選択されていません |  |  |  |
| 登録                                                                                                    |      |     |                   |  |  |  |
| <ul> <li>・論文発表は、別朝り等内容のわかるファイルをアップロードしてください。</li> <li>・演題発表は、抄録集の「表紙」「プログラム」「抄録(発表内容のわかる箇所)」</li> </ul> |      |     |                   |  |  |  |

3) 完了すると登録した内容が表示されます。同じ手順で複数の登録が可能です。

| 3.論文発表と演調  | 3.論文発表と演題発表での単位加算 |     |           |    |   |    |     |         |           |  |
|------------|-------------------|-----|-----------|----|---|----|-----|---------|-----------|--|
| 登録が完了しました。 |                   |     |           |    |   |    |     |         |           |  |
| 雑誌名/集会名    | 年度                | 単位数 | 資料        |    | 1 |    |     |         |           |  |
| 糖尿病67巻10号  | 2024              | 10  | <u>参照</u> | 削除 |   |    |     |         |           |  |
| 雑誌名/集会名    |                   |     |           |    |   | 年度 | 単位数 | 資料      |           |  |
|            |                   |     |           |    |   |    |     | ファイルを選択 | 選択されていません |  |
|            |                   |     |           |    |   | 登録 |     |         |           |  |

## <point>

- 審査前の段階で単位取得対象外の集会や認定期間外の発表であった場合は、事務局での確認 後、「対象外」と表示されます。
- <u>審査で認められず単位不足となる場合のみ、事務局からご連絡します。</u>複数登録され、審査で認 められなかった発表が含まれる場合でも、必要単位を満たす場合は特段ご連絡しませんのでご了 承ください。

# (3)更新手続き

### 1. 症例報告

内科では 20 症例、小児科では 5 症例を登録してください。なお、初回認定から3回更新手続きを完 了している場合は、4 回目の更新より症例報告の提出は免除となります。現在の更新済み回数は「専 門医情報」から確認することができます。

| -ב=א            | •                                                                                              |                 |                                         |
|-----------------|------------------------------------------------------------------------------------------------|-----------------|-----------------------------------------|
| 単位加算            | 専門医更新単位取得状況                                                                                    |                 |                                         |
| 更新手続き           | 専門医情報                                                                                          |                 |                                         |
| 症例報告            | 唐門医報号 0000 認定日 XXXX/XX/XX 認定期間 XXXX/XX/XX/XX/XX/XX/XX/XX/XX/XX/XX/XX/X                         |                 |                                         |
| 教育活動<br>基本領域認定証 | 更新回数         2回         32支援況         認定されています         3000,000,000,000,000,000,000,000,000,00 | <例>             |                                         |
| 更新申請            | 単位取得状況                                                                                         | 【車新回数・          | 2回]の場合                                  |
|                 | 必要な単位は取得しています。<br>集会参加等による単位【分野2(参加単位)】および【分野4】                                                | └次回更新(          | よ3回目のため、症例報告が必要です。                      |
|                 |                                                                                                | 【更新回数:          | 3回】の場合                                  |
|                 |                                                                                                | └次回更新(<br>更新システ | ま4回目のため、症例報告は不要です。<br>ム上のメニューにも表示されません。 |

#### ①基本領域の登録

1) メニューの「更新手続き」から、「症例報告」をクリックします。

| -ב= <b>X</b>            | •             |                    |      |            |      |                       |  |  |  |
|-------------------------|---------------|--------------------|------|------------|------|-----------------------|--|--|--|
| 単位加算                    | 専門医更新         | <b>評</b> 医更新単位取得状況 |      |            |      |                       |  |  |  |
| 更新手続き                   | 專門医情報         |                    |      |            |      |                       |  |  |  |
| 症例報告                    | 専門医番号         | 9999               | 認定日  | xxxx/xx/xx | 認定期間 | xxxx/xx/xx~xxxx/xx/xx |  |  |  |
| 教育活動                    | 更新回数          | 20                 | 認定状況 | 認定されてい     | ±₫   |                       |  |  |  |
|                         |               |                    |      |            |      |                       |  |  |  |
| 更新申請                    | 単位取得状況        | 況                  |      |            |      |                       |  |  |  |
| 教育活動<br>基本領域認定証<br>更新申請 | 更新回数<br>単位取得状 | 2回<br>況            | 認定状況 | 認定されてい     | ます   |                       |  |  |  |

2)区分(内科または小児科)をプルダウンから選択し、「登録」を押してください。

| 症例報告     |          |
|----------|----------|
| 基本領域を選択し | 録してください。 |
| 区分       | ✓        |
|          |          |

3) 登録を誤った場合は、区分変更ボタンから再度選択することが可能です。

| 症例報告                                      |
|-------------------------------------------|
| 区分:内科<br>区分変更<br>内科は20症例、小児科は5症例登録してください。 |
| 症例報告新規登録                                  |

#### ②症例の登録

1) 基本領域を登録後、「症例報告新規登録」を押します。

| 症例報告                                      |  |
|-------------------------------------------|--|
| 区分:内科<br>区分変更<br>内科は20症例、小児科は5症例登録してください。 |  |
| 症例報告新規登録                                  |  |

2) 症例の入力画面が表示します。項目に沿って入力してください。入力にあたっては、症例報告の注意事項を必ずご確認ください。

| 症例番号          | 1              |
|---------------|----------------|
| 状況            | 未登録            |
| 施設名および診療科名*   |                |
| 患者ID(診療記録番号)* |                |
| 患者氏名(イニシャル)*  | 姓名             |
| 患者年龄*         | 歳 ※最終受診時       |
| 性別*           | ○男性 ○女性        |
| 受持期間*         | □ 年 ♥月~ □ 年 ♥月 |

3)入力が完了したら、ページ下部の「確認」を押します。一時保存をすることも可能です。

| ſ | 呆存しないで閉じる | 3<br> 一時 | 保存確認  |      |       |      |       |                             |
|---|-----------|----------|-------|------|-------|------|-------|-----------------------------|
|   | 症例報告新規登   | 録        |       |      |       |      |       | ー時保存後、再開する場合は<br>「編集」を押します。 |
|   |           |          | 状況    | 症例番号 | 患者ID  | 患者氏名 | 登録日   |                             |
|   | 詳細編集      | 削除       | 一時保存中 | 1    | 00001 | ТТ   | 2025/ |                             |

4) 「確認」後、入力エラーがある場合は上部にエラーメッセージが表示されます。内容に沿って修正し、 再度ページ下部の「確認」を押してください。

| 受持期間が誤っています。<br>症例の概略欄は、100文字以上200文字以内で入力してください。 |           |  |  |  |  |  |
|--------------------------------------------------|-----------|--|--|--|--|--|
| 症例番号                                             | 1         |  |  |  |  |  |
| 状況                                               | 一時保存中     |  |  |  |  |  |
| 施設名および診療科名*                                      | ○○病院糖尿病内科 |  |  |  |  |  |
| 患者ID(診療記録番号)*                                    | 00001     |  |  |  |  |  |
| 患者氏名(イニシャル)*                                     | 姓TAT      |  |  |  |  |  |

5) エラーが解消すると確認ページが表示されます。内容に誤りがなければ、ページ下部の「登録」を押し てください。

| 自由記載欄  |  |
|--------|--|
| 戻る 登 録 |  |

6) 状況が「登録済」になると完了です。

| 症例報告新規登録 |    |    |     |      |       |      |       |
|----------|----|----|-----|------|-------|------|-------|
|          |    |    | 状況  | 症例番号 | 患者ID  | 患者氏名 | 登録日   |
| 詳細       | 編集 | 削除 | 登録済 | 1    | 00001 | ТТ   | 2025/ |

7) 更新申請前は、「編集」から修正することができます。

| 症例報告新規登録 |    |    |     |      |       |      |       |
|----------|----|----|-----|------|-------|------|-------|
|          |    |    | 状況  | 症例番号 | 患者ID  | 患者氏名 | 登録日   |
| 詳細       | 編集 | 削除 | 登録済 | 1    | 00001 | ТТ   | 2025/ |

8) 次の症例を登録する場合は、「症例報告新規登録」から行なってください。

| 症例報告新規登録 |    |    |     |      |       |      |       |
|----------|----|----|-----|------|-------|------|-------|
|          |    |    | 状況  | 症例番号 | 患者ID  | 患者氏名 | 登録日   |
| 詳細       | 編集 | 削除 | 登録済 | 1    | 00001 | ΤТ   | 2025/ |

## <POINT>

• 症例の入力にあたっては、症例報告の注意事項を必ずご確認ください。

### ③「差戻し」の修正および回答

専門医認定委員会での審査後に「差戻し」となった場合、メールが配信されます。My Page にログイン後、専門医更新システムにアクセスして審査意見を確認してください。

1)「メニュー」から「症例報告」を選択します。「差戻し」となった症例には編集ボタンが出現します。

|      | 状況  | 症例番号 | 患者ID  | 患者氏名 | 登録日        | 更新日 |
|------|-----|------|-------|------|------------|-----|
| 詳細   | 承認済 | 1    | 1233A | ΑT   | 2024/11/21 |     |
| 詳細   | 承認済 | 2    | 1233A | ΑT   | 2024/11/21 |     |
| 詳細編集 | 差戻し | 3    | 1233A | ΑT   | 2024/11/21 |     |
| 詳細   | 承認済 | 4    | 1233A | ΑT   | 2024/11/21 |     |
| 詳細   | 承認済 | 5    | 1233A | ΑT   | 2024/11/21 |     |

2) ページ下部に「評価履歴」が表示されます。審査内容を確認してください。

| I | 計1曲/復加空    |      |    |         |                               |
|---|------------|------|----|---------|-------------------------------|
|   | 日付         | 担当   | 処理 | 評価ステータス | 内容                            |
|   | 2025/03/06 | 認定委員 | 評価 | 差戻し     | 高血圧症「有」で、塩分制限を行っていない理由はなんですか。 |

3) <u>意見のあった項目を修正</u>し、「自由記載欄」に回答を入力してください。対応後、「確認」を押します。 一時保存も可能です。

| Г | and the second second |                                            |
|---|-----------------------|--------------------------------------------|
|   | 自田記載欄                 | ※審査で差戻となった場合の回答欄として使用してくたさい。               |
|   |                       | B I <u>U</u> × <sub>e</sub> × <sup>e</sup> |
|   |                       | <b>海血圧症「無」だった為、修正しました。</b>                 |
|   |                       |                                            |
|   |                       |                                            |
|   | 保存しないで閉じる一時保存確認       |                                            |

4) 回答内容を確認し、ページ下部の「登録」を押して完了です。

| 自由記載欄                   | 高血圧症「無」だった為、修正しました。 |
|-------------------------|---------------------|
| 戻る 登 録                  |                     |
| 登録後は編集不可となりますのでご注意ください。 |                     |

## <POINT>

and the second

- 項目の修正が不要な場合は、「自由記載欄」での回答のみ行ってください。
- 「差戻し」となった症例すべて回答をお願いします。なお、「教育活動」が差戻しとなっている場合もあるため、必ずご確認をお願いします。

### 2. 糖尿病患者教育活動

### ①資料の登録

1) メニューの「更新手続き」から「患者教育活動」をクリックし、「教育活動新規登録」を押します。

| -ב=א    | •           |
|---------|-------------|
| 単位加算    | 糖尿病患者教育活動報告 |
| 更新手続き   | 教育活動新規登録    |
| 教育活動    |             |
| 基本領域認定証 |             |
| 更新申請    |             |

2) 認定期間内に行った活動について、<u>1</u>件登録します。資料を提出する項目を選択してください。「その他」を選んだ場合は、活動内容を具体的に入力します。

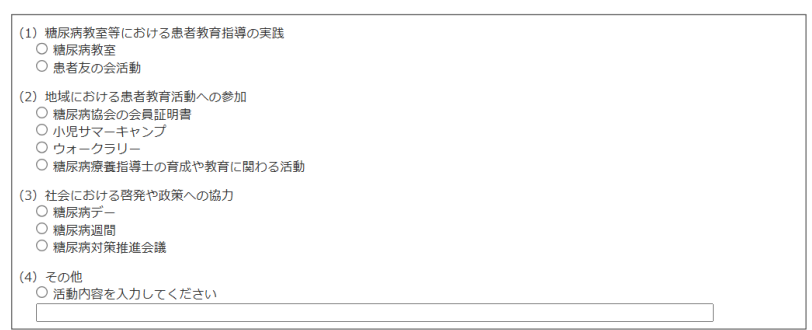

3)「ファイルを選択」から、ご自身が行ったことが客観的に分かる資料(開催日・氏名が掲載されたポス ター、院内掲示物など)を選択してください。2ファイルまで登録可能です。

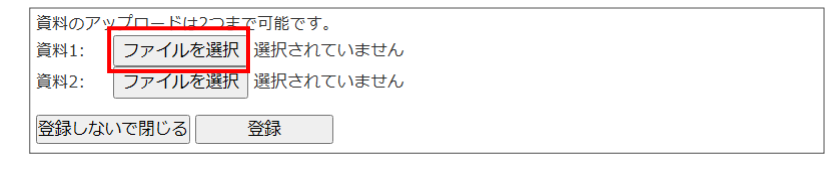

4) ファイルを選択されたら、「登録」を押します。

| 資料のアッ | ノプロードは2つま | で可能です。        |
|-------|-----------|---------------|
| 資料1:  | ファイルを選択   | 2024年度ール表.pdf |
| 資料2:  | ファイルを選択   | 選択されていません     |
| 登録しない | いで閉じる     | 登録            |

5) 状況が「登録済」になると完了です。更新申請前は、「編集」から修正することができます。

| 糖尿病患者教育活動報告 |    |     |            |     |  |
|-------------|----|-----|------------|-----|--|
|             |    | 状況  | 登録日        | 更新日 |  |
| 詳細          | 編集 | 登録済 | 2025/03/06 |     |  |

### ②「差戻し」の再提出

専門医認定委員会での審査後に「差戻し」となった場合、メールが配信されます。My Page にログイン後、専門医更新システムにアクセスして審査意見を確認してください。

1)「メニュー」から「患者教育活動」を選択します。「差戻し」となった場合は編集ボタンが出現します。

| -בבא    |         |              |       |            |     |
|---------|---------|--------------|-------|------------|-----|
| 単位加算    | 糖尿病     | 患者教          | 政育活動  | 報告         |     |
| 更新手続き   |         |              | 状況    | 登録日        | 更新日 |
| 症例報告    | [=¥ %m] | (s= #        | 差戻し   | 2024/11/21 |     |
| 教育活動    | а+лщ    | <b>P用</b> ,朱 | 12000 |            |     |
| 其木領域認定証 |         |              |       |            |     |

2) 審査内容が表示されます。ページ下部の評価履歴でも確認することができます。

| 糖尿病患者教育活動報告                                                                                                    |  |  |  |  |  |
|----------------------------------------------------------------------------------------------------|--|--|--|--|--|
| <ul> <li>・認定期間内に行った活動について、<u>1件</u>を登録してください。</li> <li>・該当する項目のいずれかを選択し、証明する資料をアップロードしてください。</li> <li>・資料は、先生ご自身が行ったことを客観的に証明するものをご用意ください。</li> <li>例:氏名が載っているポスター、スケジュール表、スライド、議事録など</li> <li>・製薬会社が主催・共催の講演やイベントは認められませんのでご注意ください。</li> </ul> |  |  |  |  |  |
| 提出された資料にて、氏名が確認できませんでした。<br>先生が行ったことが客観的にわかるものをご提出ください。                                                                                                    |  |  |  |  |  |
|                                                                                                    |  |  |  |  |  |

3) 「資料1」のみをアップロードしている場合は「資料2」を追加できます。資料を削除し、改めて別の項 目として再提出することも可能です。ファイルを選択したら、「登録」を押してください。

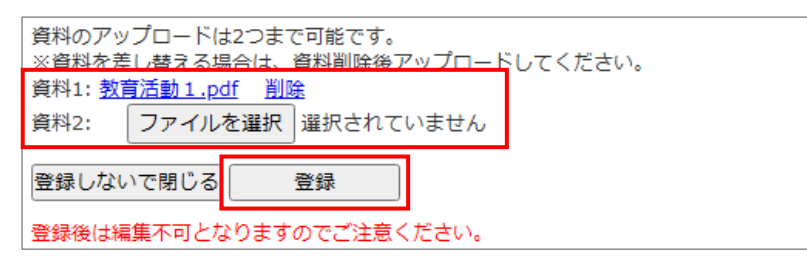

4) 状態が未評価に戻り、再審査となります。

| 糖尿病患者教育活動報告 |    |    |            |            |  |  |  |
|-------------|----|----|------------|------------|--|--|--|
|             | 状況 | 5  | 登録日        | 更新日        |  |  |  |
| 詳細          | 未詳 | 平価 | 2024/11/21 | 2025/03/06 |  |  |  |

## <POINT>

• 「症例報告」が差戻しとなっている場合もあるため、必ずご確認をお願いします。

#### 3. 基本領域認定証

1) メニューの「更新手続き」から「基本領域認定証」をクリックし、「新規登録」を押します。

| ×=      |            |
|---------|------------|
| 単位加算    | 基本領域認定証の登録 |
| 更新手続き   | 新規登録       |
| 教育活動    |            |
| 基本領域認定証 |            |
| 更新申請    |            |

2)注意書きをご確認いただき、「ファイルを選択」から認定証のスキャンデータを登録してください。写真 (画像)を登録する場合は、氏名や認定期間を鮮明に写してください。

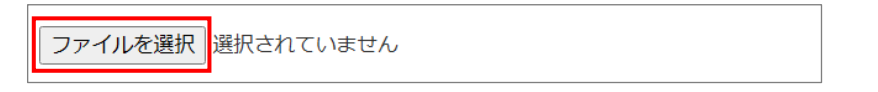

- 3)ファイルの選択が完了したら認定期間について選択し、「登録」を押します。
  - 更新年度に認定期間が有効な場合は「認定期間内」を選択してください。
  - ・ 同年度に更新手続き中の場合(認定期間が糖尿病専門医の認定期間と一致している場合など)は、「更新中」を選択します。

| ファイルを選択は認定内科医証.pdf               |
|----------------------------------|
| ②登録する認定証の期間について (いずれかを選択してください)  |
| ○認定期間内<br>○更新中 ※更新後、再アップロードが必要です |
| 登録しないで閉じる 登録                     |

4)「更新中」の場合は、新しい認定証が発行されたら「編集」から再アップロードをしてください。

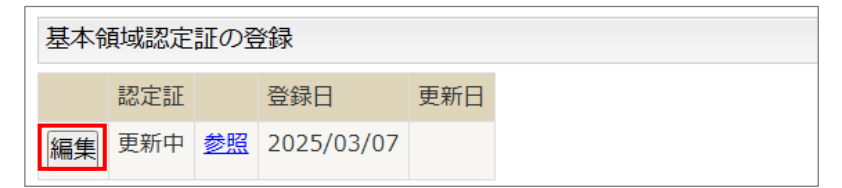

### <POINT>

- 新しい認定証を再アップロードする場合は、「認定期間内」を選択しなおしてください。
- 事務局で確認が完了すると、編集不可となります。

## (4)更新申請

1) メニューから「更新申請」をクリックします。

| -ב=א    | •                                       |          |           |      |  |  |
|---------|-----------------------------------------|----------|-----------|------|--|--|
| 単位加算    | 更新申請                                    |          |           |      |  |  |
| 更新手続き   | 単位取得状況                                  |          |           |      |  |  |
| 症例報告    |                                         |          |           |      |  |  |
| 教育活動    | 必要な単位は取得しています。<br>集会参加等による単位【分野2(参加単位)】 | および【分野4】 |           |      |  |  |
| 基本領域認定証 |                                         | 必要単位     |           | 取得単位 |  |  |
|         | 単位数合計                                   |          | <b>50</b> |      |  |  |

## 2) 現在の手続き状況が表示されます。

| 単位取得状況               |                    |              |              |               |      | 」単位取得状況:           |
|----------------------|--------------------|--------------|--------------|---------------|------|--------------------|
| 必要な単位は取得<br>集合参加等による | ましていま <sup>、</sup> | す。<br>第2 「参加 | 『単位)】お       | よび【分野4】       |      |                    |
|                      |                    |              |              | 必要単位          | 取得単位 | しに両にしていなくしも中請可能です。 |
| 単位数合計                |                    |              |              | 50            | 96   |                    |
| 学会内企画                |                    |              |              | 35以上          | 96   |                    |
| 学会外企画                |                    |              |              |               | 0    |                    |
| 旨定講演聴講単位             | 拉(分野3)             |              |              |               |      |                    |
|                      |                    |              |              | 必要単位          | 取得単位 | 症例報告:              |
| 単位数合計                |                    |              |              | 20            | 20   | 1 必要か症例数が登録されていわけ  |
| 定例報告                 |                    |              |              |               |      |                    |
| 如何報告数:5症             | 例 要件を              | 諸たして         | います。         |               |      | 詴ባ形じり。             |
| <u></u> 近例番号         | ·患者ID              | 患者氏名         | 登録日          | 更新日           |      |                    |
| 羊細 1                 | 1233A              | ΑT           | 2024/11/     | 21 2024/12/13 |      |                    |
| 詳細 2                 | 1233A              | ΑT           | 2024/11/     | 21            |      |                    |
| 詳細 3                 | 1233A              | ΑT           | 2024/11/     | 21            |      |                    |
| 詳細 4                 | 1233A              | ΑT           | 2024/11/     | 21            |      | 串老教会汗勐起生。          |
| 詳細 5                 | 1233A              | ΑT           | 2024/11/     | 21            |      |                    |
| 教育活動報告               |                    |              |              |               |      | 「1件の豆」の日前り起しる。     |
| +数:1件 要件             | を満たして              | います。         |              |               |      |                    |
| 土会における啓発             | 能や政策への             | の協力(秡        | 静尿病デー)       |               |      |                    |
| 登録資料                 |                    |              |              |               |      | - <b>基</b> 本 祖     |
| ③患者教育資料              | テストアッ              | /プロード        | <u>用.pdf</u> |               |      | 「更新中」でも申請可能です。     |
| 其太領城認定調              | F                  |              |              |               |      |                    |
| 登録済み 要件を             | E満たして              | います。         |              |               |      |                    |
| 認定内科医証.pd            | f                  |              |              |               |      |                    |
| 2定証の期間: 第            | 間内                 |              |              |               |      |                    |

ſ

3) ページ下部の「更新申請」を押して完了です。申請後は修正できませんのでご注意ください。

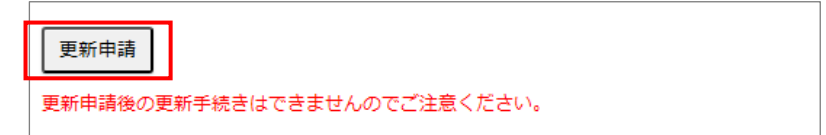

## 【お問い合わせ先】

一般社団法人日本糖尿病学会事務局(専門医担当) お問い合わせフォーム/電話番号

【改定履歴】

2025年3月 ver.1 公開